## INTERNAL: ePS Emergency Access claim submission

07/24/2024 6:05 pm EDT

## For Internal users:

- 1. Billing > Live Claims feed > Set the filters to select the appointments that need to be resubmitted > Hit "Update" filter
- 2. Internal > Resubmit Claims > Resubmit claims.

This will resubmit the claims, and the status will get changed from "In process Emdeon" to "Bill Insurance." after 7 pm Eastern, it will get changed to "In process ePS"

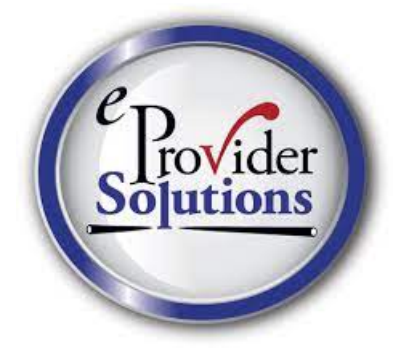